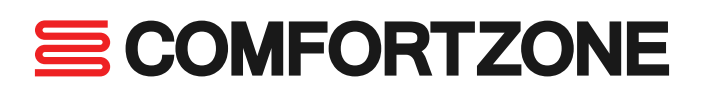

# Touchscreen thermostat programming guide (8259)

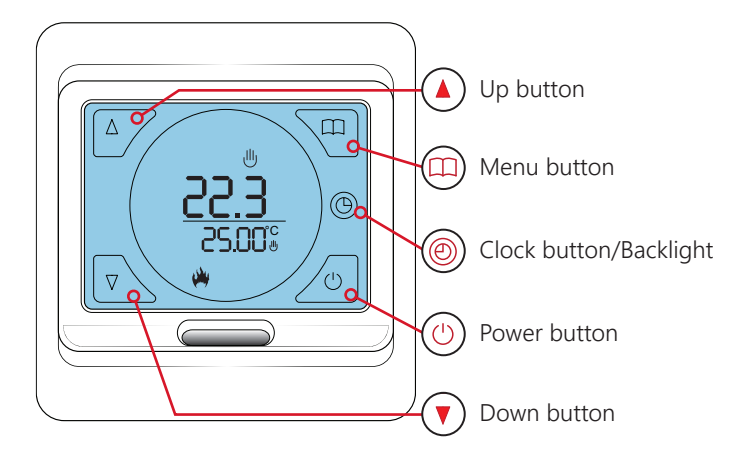

## Before you start (Advanced settings)

8259 has some advanced settings which must be configured before programming. These include Sensor Setup, Frost Protection & Heating Schedule Options.

- To access advanced settings switch the unit off by tapping the () button.
  - Then press and hold both the  $(\bigcirc)$  and  $(\bigcirc)$  button.
  - Tap the moutton to switch to Sensor mode (2SEN) and set to OUT

## Sensor mode

The 8259 has three sensor settings. Air Sensor (IN), Floor Sensor (OUT) and Air Sensor with Floor Limit (All). We recommend Floor Sensor (OUT) for the most accurate control.

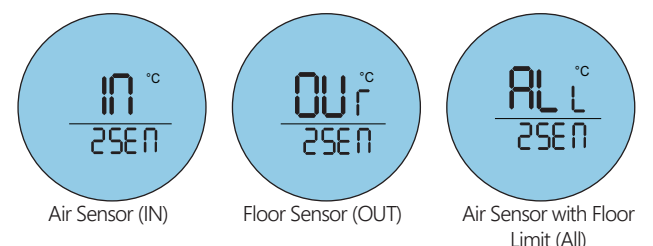

# **Frost protection**

When set to ON, the built in frost protection feature will ensure the temperature of your substrate never dips below 10°c. This protects against frozen substrates and ensures economical heat up times.

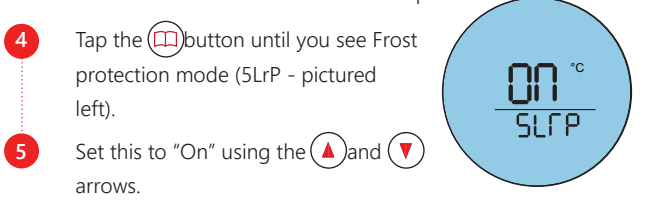

|            | Up                     | +          | Period 2     |
|------------|------------------------|------------|--------------|
| V          | Down                   | <b>\</b>   | Period 3     |
| $\bigcirc$ | Power                  | <b>X</b> + | Period 4     |
| ⋓          | Manual control mode    | <b>\</b>   | Period 5     |
| $\bigcirc$ | Program mode indicator | D          | Period 6     |
| $\square$  | Menu button            | (Å)        | Heating on   |
| ф.         | Period 1               |            | Clock Button |

# Heating schedule options

Mon – Fri (1-5) the on the same schedule with Sat – Sun (6-7) separate. Mon – Sat (1-6) the same with Sun (7) separate. All Days (1-7) the same.

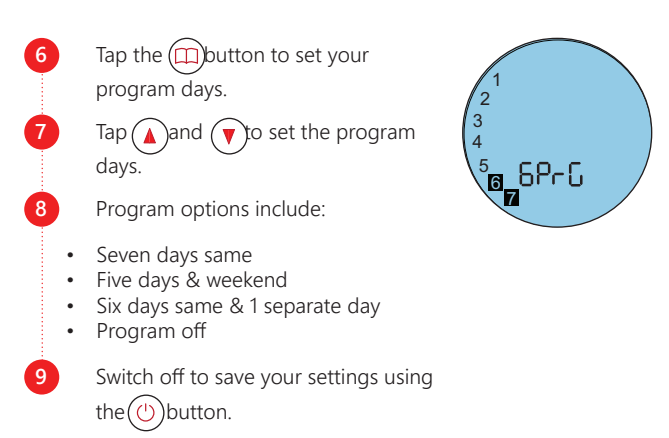

## Set the time and date

Tap the (b) button to switch unit on.
The backlight will fade after around 10 seconds.
Tap the (b) button to switch it back on at any point.
Press and hold the (b) button for around 7 seconds or until the minutes begin to flash.
Use the (a) and ( arrows to select the correct minute.
Tap the (b) button to switch to hour and use (a) and ( to select the correct hour.
Tap the (b) button again to edit the day.
Use the (a) and ( arrows to select the correct day number: 1 = Mon 7 = Sun.

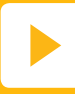

Watch the wiring guide video on our website

www.comfortzone.co info@comfortzone.co

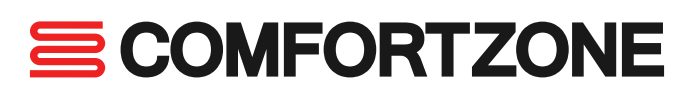

# Touchscreen thermostat programming guide (8259)

### Manual heating mode

- You can switch between Manual mode and your custom Schedule by tapping.
  - When in ((Manual control mode), set a target temperature manually using (() and ()
- When the target temperature is set above the ambient temperature, you will see the ((Heating on) symbol below the target temperature. You may also hear a 'click'.

# Creating your heating schedule

- Tap (n)button to switch the unit into Schedule mode. You will see both the  $( \ )$  and  $( \ ) ( \ ) ( \ )$ (Period 1- 6) symbols displayed. Press and hold (m) for 7 seconds to edit your schedule. Firstly, set the start time for () (period 1) using the  $(\blacktriangle)$  up and down  $(\mathbf{V})$  buttons. Tap (m) to save your start time and set the Comfort Temperature to between 20°C and 27°C. Tap  $(\square)$  to advance to  $(\bigcirc)$  (period 2) and select the desired time using ( $\blacktriangle$ ) and ( $\checkmark$ ) Tap (m)to save your start time and set the Eco Temperature between 18°C and 20°C. Tap  $(\square)$  to advance to (R) (period 3) and select the desired time using  $(\blacktriangle)$  and  $(\intercal)$ . Tap  $(\square)$  to save your start time and set the Comfort Temperature to between 20°C and 27°C. Tap  $(\square)$ : to advance to (b) (period 4) and select the desired time using  $(\blacktriangle)$  and  $(\intercal)$ Tap (m) to save your start time and set the Eco Temperature between 18°C and 20°C. Tap  $(\square)$  to advance to  $(\square)$  (period 5) and select the desired time using  $(\blacktriangle)$  and  $(\intercal)$ Tap  $(\square)$  to save your start time and set the Comfort Temperature to between 20°C and 27°C. Tap  $(\square)$  to advance to (() (period 6) and select the desired time using  $(\blacktriangle)$  and  $(\intercal)$
- Tap (()) to save your start time and set the Eco Temperature between 18°C and 20°C. Now you have a set schedule for 5 days. Tap  $(\square)$  to set your weekend heating. Select a later start time if you like a lie in. This time will apply to both days. 18 Tap (III) to save your start time and set the Comfort Temperature between 20°C and 27°C. Tap  $(\square)$  to save your temperature and advance to  $(\square)$ 19 (Period 2). Set the desired start time and set the Eco Temperature between 18ºC and 20ºC. You should now have a complete 7 day heating schedule! Simply  $tap(\bigcirc)$  (Power) to activate your schedule and you're done.

# **Backlight control**

Tap the () icon at any time to switch on the backlight. It will turn off automatically after a set period of time.

# Screen lock (Child lock)

Press and hold the and to lock the screen, press and hold again to unlock. This feature is useful if the thermostat is installed in an environment where access to the heating setting must be restricted.

#### Error codes

#### ER0

Damaged or disconnected ambient temperature sensor (internal). This error usually requires a replacement thermostat.

#### ER1

Damaged or disconnected floor sensor probe (external). We recommend that you contact your electrician to isolate the electricity supply and check the sensor is working and connected.

#### Factory reset

Press (b) to switch the unit off then press and hold (b) and (c) together. Press (c) to scroll to AFAC. Hold (c) until "---" is displayed. Now press (c) then switch off to complete the factory reset.

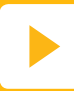

www.comfortzone.co info@comfortzone.co